## How to activate HUA Dongle for Infinity Box/Dongle

- 1. Connect Infinit Box/Dongle to PC
- 2. Run Infinity "DongleManager" version 1.56 of higher !
- 3. Select your Box/Dongle type
- 4. Make "Read dongle serial number (S/N)" operation Instruction with images is **Here**
- 5. Send Serial Number (S/N) to your Reseller or use <u>Infinity Online Service</u>
  Do not send to Reseller Username/Password that you will see during S/N read procedure !
- 6. Wait a confirmation from Reseller If you use **Infinity Online Service** you will get an **instant** confirmation.
- 7. Run Infinity "DongleManager" once again and update your Box/Dongle firmware:
  - connect box to PC
  - click to "Upgrade dongle firmware" button
  - click to "Next" button
  - click to "Next" button
  - wait 1 minute until process finished
- 8. Read Serial Number (S/N) and be sure that you have new software activated

## You must use HUA Dongle (All-in-One) Rev 1.3.4 or newer !

- 1. Download and install HUA Dongle software
- 2. Run Hua Dongle software
- 3. Select Infinity-Box and click to "Run" button

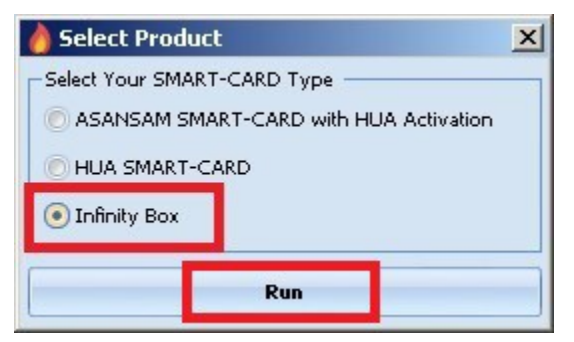

4. Wait some time, software will detect Dongle

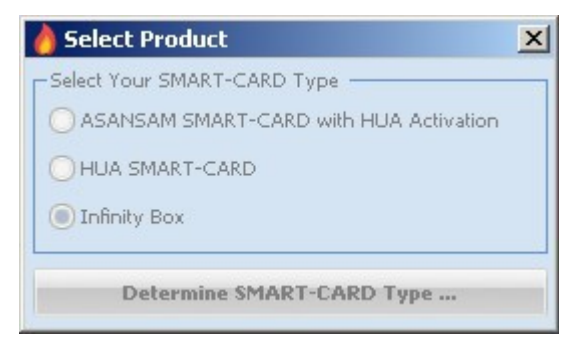

5. Select **Option #4** and click to "**Ok**" button

| 👌 HUA Dongle                                                                       | × |  |  |
|------------------------------------------------------------------------------------|---|--|--|
| If You See This Form it Because of these Reasons :                                 |   |  |  |
| 1) Software Can't Found License File                                               |   |  |  |
| 2) Maybe License File Was Curropted                                                |   |  |  |
| 3) You Are New User and You Dont Have License File                                 |   |  |  |
| 4) You Are Infinity Box User and You Dont Mave License File                        |   |  |  |
| 5) You Are Infinity Box User and You Update Your Card Recently from Dongle Manager |   |  |  |
| - If You Are Using This Software Before and You Just Lost Your License File        |   |  |  |
| Please Select Option 1                                                             |   |  |  |
| - If You Are Using This Software Before and Have License File                      |   |  |  |
| Please Select Option 2                                                             |   |  |  |
| - If You Are New User                                                              |   |  |  |
| Please Select Option 3                                                             |   |  |  |
| - If You Are Infinity Box User                                                     |   |  |  |
| Please Select Option 4                                                             |   |  |  |
| Then Press OK Button                                                               |   |  |  |
| Your Card SN : coccosteres                                                         |   |  |  |
| Your Infinity Card SN : CTANADA                                                    |   |  |  |
|                                                                                    |   |  |  |
| Options                                                                            |   |  |  |
| C1 C2 C3 04                                                                        |   |  |  |
|                                                                                    |   |  |  |
|                                                                                    |   |  |  |
|                                                                                    |   |  |  |
|                                                                                    |   |  |  |

6. Enter your registration data and click to "**Request License**" button:

| HUA Dongle Activator for Infinity Box User rev 1.0.0 |                          |     |          |  |
|------------------------------------------------------|--------------------------|-----|----------|--|
| Registration                                         | Form                     | Log |          |  |
| First Name :                                         | Michael                  | *   | A        |  |
| Last Name :                                          | Schumacher               | *   |          |  |
| Email :                                              | m.s@example.com          | *   |          |  |
| Wechat :                                             |                          |     |          |  |
| Whatsapp :                                           |                          |     |          |  |
| Sonork :                                             |                          |     |          |  |
| * Mandati                                            | ory Field Must Be Filled |     |          |  |
|                                                      | Request License          |     |          |  |
|                                                      | Recover License          |     | <b>•</b> |  |

## 7. Wait little bit, software will get license from server

## Disable your PC Firewall and/or Antivirus for best result !

| Registration                                                                                                    | LUg                                                                                                    |                                                                                                    |  |
|----------------------------------------------------------------------------------------------------|----------------------------------------------------------------------------------------------------|----------------------------------------------------------------------------------------------------|--|
| First Name : Michael Last Name : Schumacher Email : m.s@example.com Wechat : Whatsapp : Sonork : Mandatory Field Must Be Filled Request License Bacquar License | <ul> <li>Step 1</li> <li>Step 2</li> <li>Sendin</li> <li>Waiting<br/>Infinity<br/>Setting<br/>Activat</li> <li>Now Cl<br/>Discont</li> </ul> | Collecting Registration Data OK<br>Retriving Card Information OK<br>Connecting to Activation Server OK<br>Register Request OK<br>for Answer OK<br>Sox SN : Control Control Activated!<br>Card DataOK<br>ion File Saved in C:\AHT\Control Control LIC<br>ose software and Run it again<br>hect from Server OK |  |

8. Restart **Hua Dongle** software, you will see your **Hua Dongle S/N**:

| HUA Tool (Activated for Infinity Box) Rev 1.3.4                                                                                                    |                                                                                                    |  |  |  |
|----------------------------------------------------------------------------------------------------|----------------------------------------------------------------------------------------------------|--|--|--|
| Support                                                                                                    |                                                                                                    |  |  |  |
| Phone Type / Port / BaudRate / Boot Mode Setting                                                                                                    | -Log Window                                                                                                    |  |  |  |
| Phone Type         Select Port         BaudRate         Boot Mode           SMART PHONE         USB         R         115200         ADB Mode         * | HUA Dongle Rev 1.3.4                                                                                                    |  |  |  |
| Unlock IMEI Qualcomm Android LG                                                                                                    | Contact Info:<br>Support Department: Sonork: 100.1587178<br>Yahoo: doctor_asangsm@yahoo.com<br>Official Sale for Iranian User's Store:<br>http://www.asansamplus.com/shop/home-bannerize/hua-dongle-activation-on<br>For More Info Visit www.huadongle.ir |  |  |  |
|                                                                                                    |                                                                                                    |  |  |  |
|                                                                                                    |                                                                                                    |  |  |  |
| S/N: IIII Idle.                                                                                                    | S.Shot STOP                                                                                                    |  |  |  |